# Зайдите в раздел «Кредиты» и пройдите по ссылке «Взять кредит в Сбербанке»

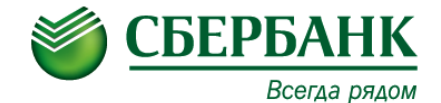

|                                   | <b>Сбербанк</b> ОнЛ@й                                                                                                    | H +7 (495) <b>500</b><br>8 (800) <b>55</b> | )-55-50<br>5-55-50 | ⊠ Валент | ина Вячеславовна З. Выход 🗗                                                                                                    |
|-----------------------------------|----------------------------------------------------------------------------------------------------|--------------------------------------------|--------------------|----------|----------------------------------------------------------------------------------------------------|
| Главная                           | Платежи и переводы                                                                                                    | Вклады и счета                             | Карты              | Кредиты  | Прочее - 🌣                                                                                                    |
| На данной стран<br>Сбербанк Росси | ице Вы можете получить информ<br>и.<br><u>аять кредит в Сбербанке</u><br>зможность быстро и выгодно<br>лучить деньги на любые<br>кды | ацию по кредитам, оформл                   | тенным в ОАО       |          | Личное меню<br>История операций в Сбербанк<br>ОнЛ @йн<br>Мои финансы ноеннка<br>Мобильные приложения<br>Мои интернет-заказы<br>Спасибо от Сбербанка<br>Избранное<br>Мои шаблоны<br>Мобильный банк<br>Мои автоплатежи<br>СомОЩЬ<br>Часто задаваемые<br>вопросы |

# Выберите условия кредита (сумма / срок) и нажмите «Далее»

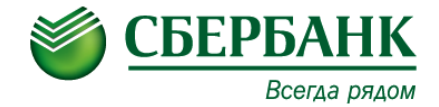

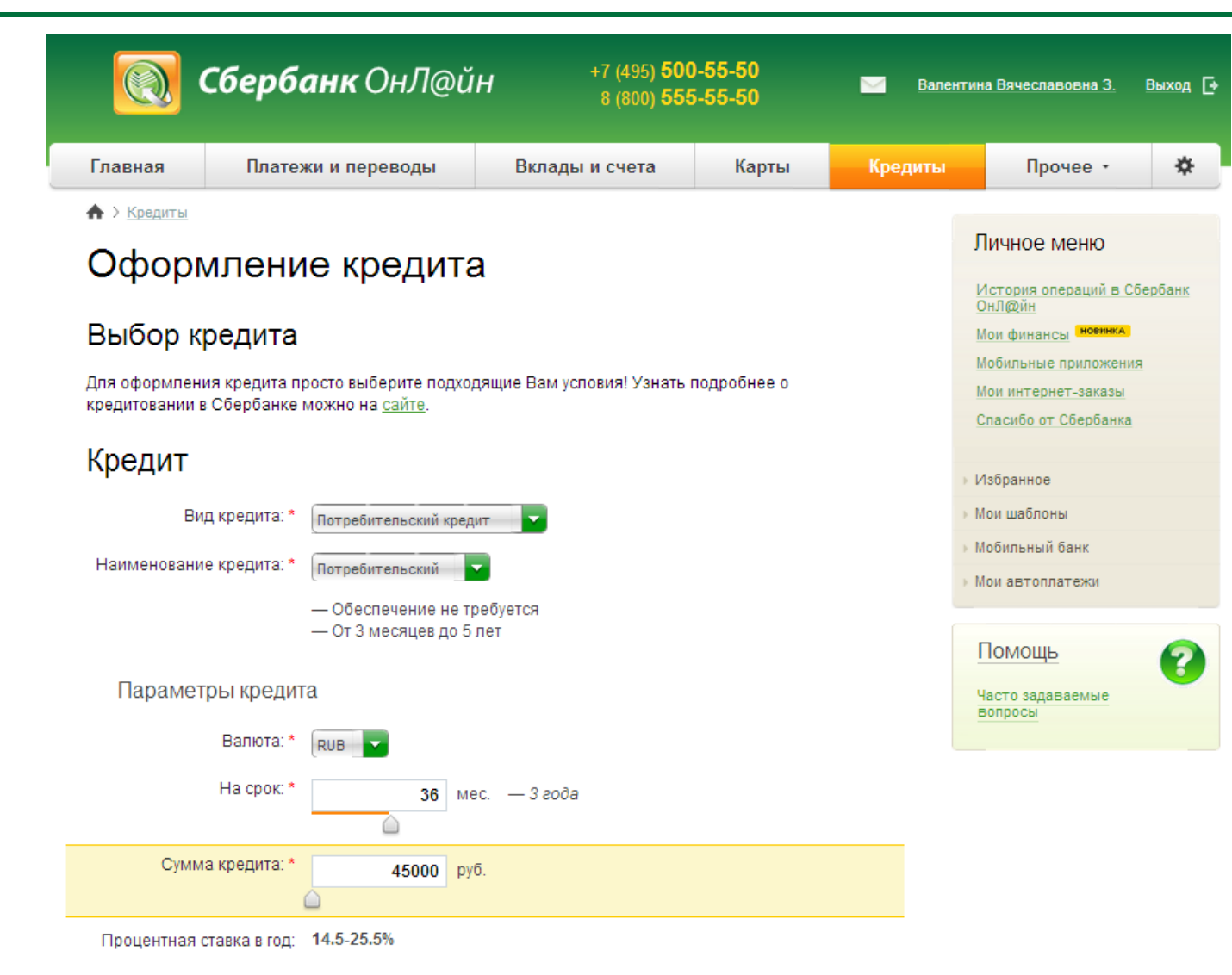

## Выберите расширенную анкету

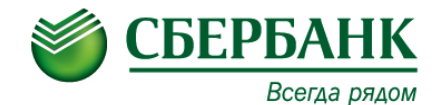

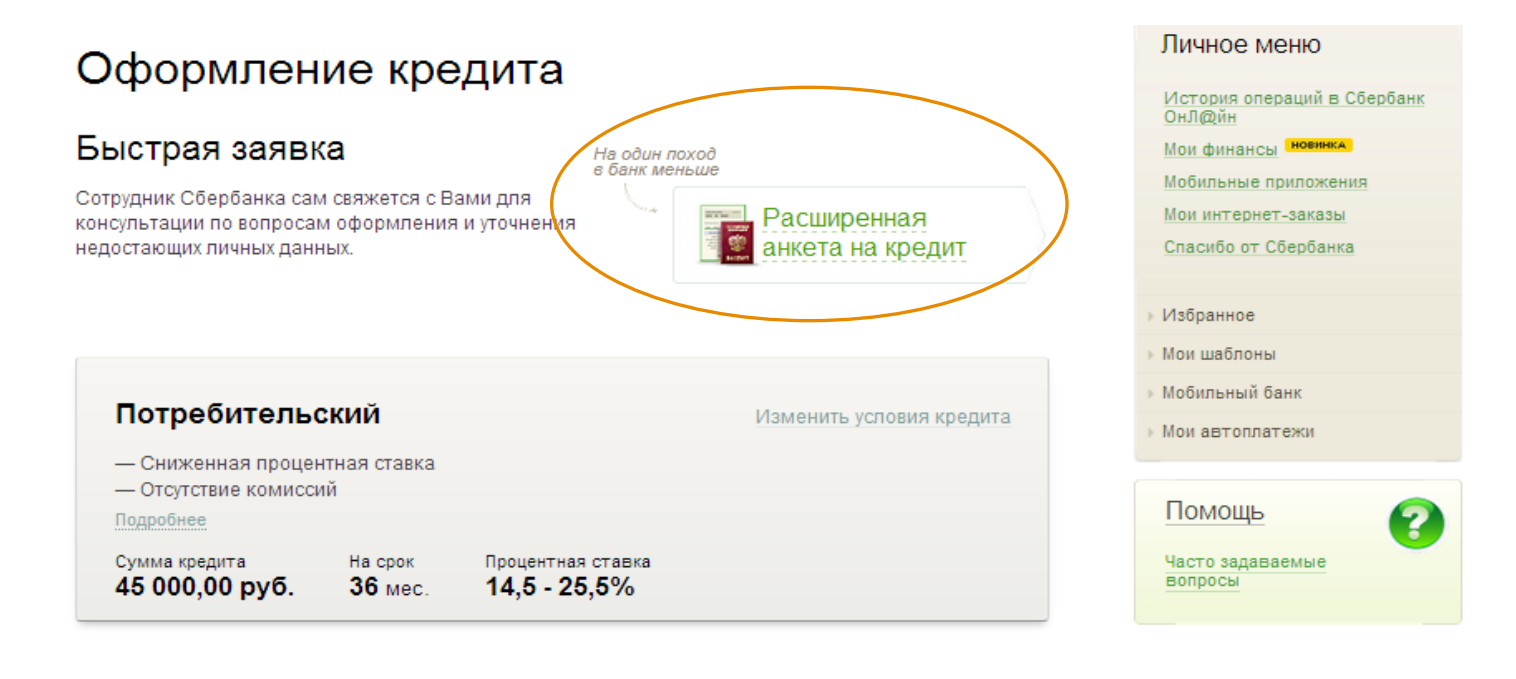

#### Краткая информация о Вас

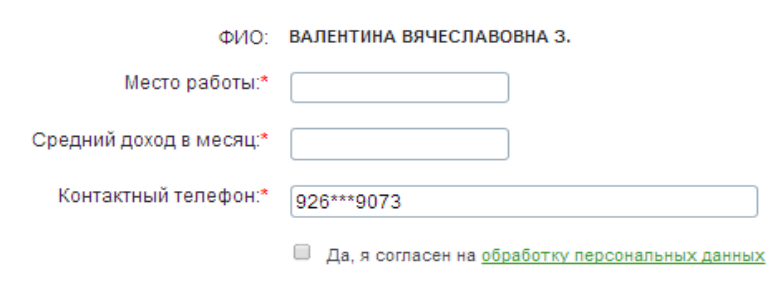

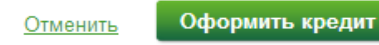

### Заполните анкету на кредит

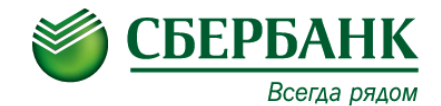

У Вас изменились паспортные данные? Если да – перед оформлением нужно сообщить их в отделение Сбербанка. Мы не сможем выдать Вам кредит по старому паспорту

## Оформление кредита

Расширенная анкета

Сложности с заполнением? Вернуться к оформлению быстрой заявки

Поля, обязательные для заполнения, отмечены \*.

| Потребительский                                 |                        |                           |                         |                               | Изменить условия кредита |                             |  |
|-------------------------------------------------|------------------------|---------------------------|-------------------------|-------------------------------|--------------------------|-----------------------------|--|
| — Сниженна<br>— Отсутствие<br>Подробнее         | ая процен<br>е комисси | тная ставка<br>й          |                         |                               |                          |                             |  |
| Сумма кредита На срок<br>45 000,00 руб. 36 мес. |                        | На срок<br><b>36</b> мес. | Процен<br><b>14,5</b> · | тная ставка<br>• <b>25,5%</b> |                          |                             |  |
| Персональные<br>данные                          | Семы                   | я и I                     | Прописка                | Работа и доход                | Собственность и<br>долги | Дополнительна<br>информация |  |

Вы можете оформить расширенную заявку на кредит, если получаете заработную плату (пенсию) на карту (счет) в Сбербанке России или являетесь сотрудником Сбербанка России

Принадлежность к Сбербанку:\* 📃 Получаю з/п (пенсию) на карту/счет в Сбербанке

П Являюсь сотрудником Сбербанка

#### Личное меню

История операций в Сбербанк ОнЛ@йн

Мои финансы новинка

Мобильные приложения

Мои интернет-заказы

Спасибо от Сбербанка

#### Избранное

- Мои шаблоны
- Мобильный банк
- Мои автоплатежи

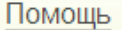

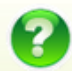

Часто задаваемые вопросы

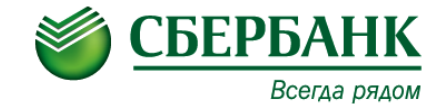

### Оформление кредита

Отлично! Анкета заполнена. Пожалуйста, проверьте введённые данные

| Потребительск                                                           | кий                      |                                   | Изменить условия кредита |
|-------------------------------------------------------------------------|--------------------------|-----------------------------------|--------------------------|
| <ul> <li>— Сниженная процентн</li> <li>— Отсутствие комиссий</li> </ul> | ая ставка                |                                   |                          |
| Сумма кредита<br>45 000.00 руб.                                         | На срок<br><b>36</b> мес | Процентная ставка<br>14.5 - 25.5% |                          |
| 45 000,00 pyo.                                                          | JU Mec.                  | 14,5 - 25,570                     |                          |

| Персональные данные       |
|---------------------------|
| Семья и родственники      |
| Прописка                  |
| Работа и доход            |
| Собственность и долги     |
| Дополнительная информация |

Статус заявки: Черновик « Редактировать Отменить Подтвердить по SMS Другой способ подтверждения

#### Личное меню

История операций в Сбербанк ОнЛ@йн

Мои финансы новинка

Мобильные приложения

Мои интернет-заказы

Спасибо от Сбербанка

Избранное

Мои шаблоны

Мобильный банк

Мои автоплатежи

Помощь Часто задаваемые вопросы

### Ваша заявка отправлена на рассмотрение!

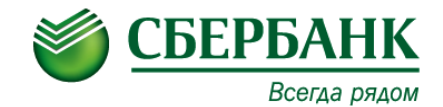

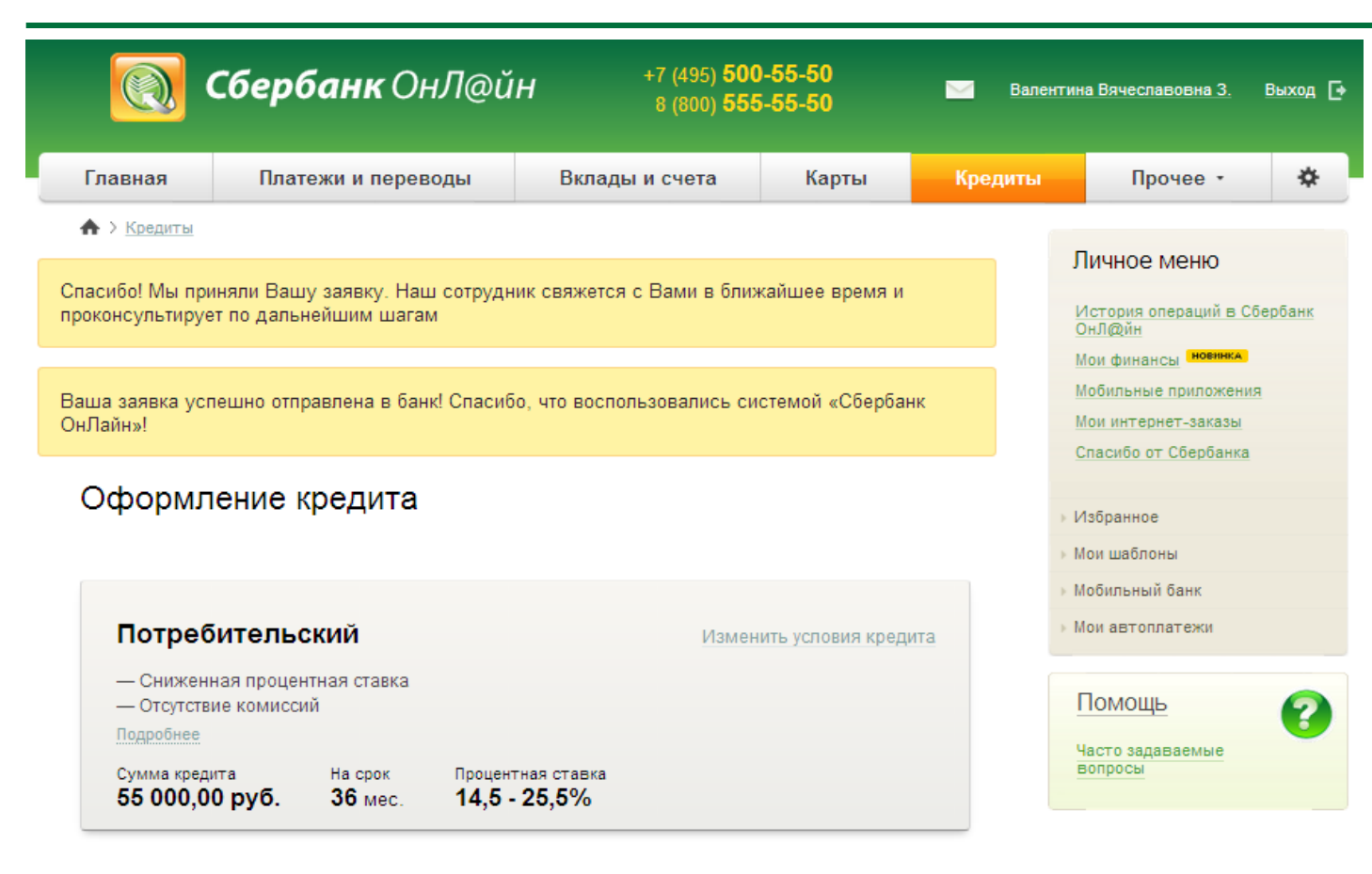

Персональные данные Семья и родственники Прописка Работа и доход Собственность и долги Дополнительная информация

ОПЕРУ Сбербанка России БИК:044525225 Корр.Счет: 30101810400000000225 Принято к исполнению

# Посмотреть статус рассмотрения можно в разделе «Кредиты»

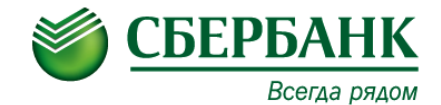

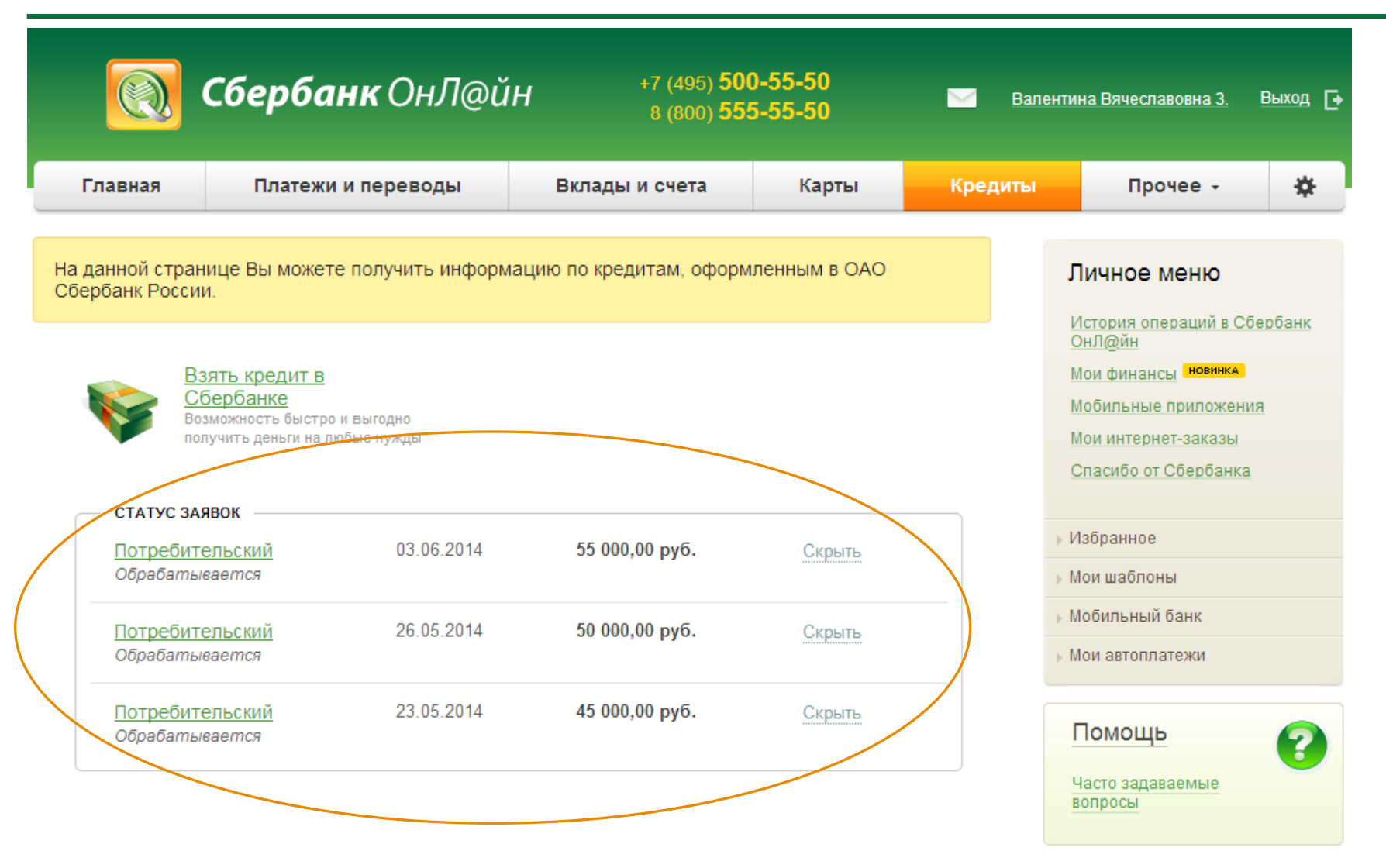